# Instruções de operação FieldGate SWG50

Gateway WirelessHART funcional

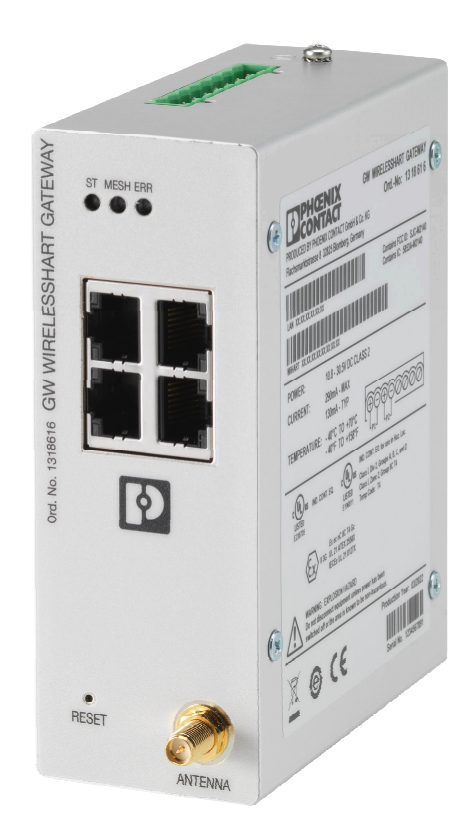

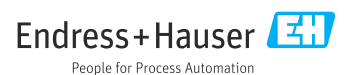

# Sumário

| 1   | Sobre este documento 4                |
|-----|---------------------------------------|
| 1.1 | Função do documento 4                 |
| 1.2 | Símbolos 4                            |
| 1.3 | Documentação 5                        |
| 1.4 | Marcas comerciais registradas 5       |
| 2   | Instruções de segurança               |
|     | básicas 5                             |
| 2.1 | Especificações para o pessoal 5       |
| 2.2 | Uso indicado 5                        |
| 2.3 | Segurança no local de trabalho 6      |
| 2.4 | Segurança da operação 6               |
| 2.6 | Segurança de TI                       |
| 2   |                                       |
| 3   | Descrição do produto                  |
| 3.1 | Projeto do produto 9                  |
| 4   | Recebimento e identificação           |
|     | do produto 10                         |
| 4.1 | Recebimento 10                        |
| 4.2 | Identificação do produto 10           |
| 4.3 | Armazenamento e transporte 11         |
| 5   | Montagem 11                           |
| 5.1 | Requisitos de instalação 11           |
| 5.2 | Instalação do equipamento 11          |
| 5.3 | Verificação pós-instalação 14         |
| 6   | Conexão elétrica14                    |
| 6.1 | Requisitos de conexão 14              |
| 6.2 | Conexão do equipamento 15             |
| 6.3 | Instruções especiais de conexão 16    |
| 6.4 | Verificação pos conexão 16            |
| 7   | Opções de operação 16                 |
| 7.1 | Visão geral das opções de operação 16 |
| 8   | Integração do sistema                 |
| 8.1 | Modbus TCP 27                         |
| 8.2 | HART IP                               |
| 9   | Comissionamento                       |
| 9.1 | Verificação da função                 |
|     |                                       |
| 9.2 | Configuração do equipamento 38        |

| 10   | Diagnósticos e solução de             |
|------|---------------------------------------|
| 10   | problemas                             |
| 10.1 | Solução de problemas geral 40         |
| 10.2 | Informações de diagnóstico através de |
|      | diodos de emissão de luz 41           |
| 10.3 | Informações de diagnóstico no         |
| 10 / | navegador de rede                     |
| 10.4 | Registro de eventos                   |
| 10.9 |                                       |
| 11   | Manutenção 43                         |
| 11.1 | Atualização do firmware 43            |
| 11.2 | Utilidades 44                         |
| 11.3 | Reinicialização 44                    |
| 12   | Reparo 45                             |
| 12.1 | Informações gerais 45                 |
| 12.2 | Peças de reposição 45                 |
| 12.3 | Devolução 45                          |
| 12.4 | Descarte 45                           |
| 13   | Acessórios 45                         |
| 14   | Dados técnicos 46                     |

# 1 Sobre este documento

# 1.1 Função do documento

Estas Instruções de Operação contêm todas as informações necessárias nas diversas fases do ciclo de vida do equipamento: da identificação do produto, recebimento e armazenamento à instalação, conexão, operação e comissionamento até a localização de falhas, manutenção e descarte.

### 1.2 Símbolos

#### 1.2.1 Símbolos de segurança

#### A PERIGO

Esse símbolo alerta sobre uma situação perigosa. Se a situação não for evitada resultará em ferimento grave ou fatal.

#### ATENÇÃO

Esse símbolo alerta sobre uma situação perigosa. Se a situação não for evitada pode resultar em ferimento grave ou fatal.

#### **A** CUIDADO

Esse símbolo alerta sobre uma situação perigosa. Se a situação não for evitada pode resultar em ferimento leve ou médio.

#### AVISO

Esse símbolo contém informações sobre os procedimento e outros fatos que não resultam em ferimento.

#### 1.2.2 Símbolos para determinados tipos de informações

| Símbolo      | Significado                                                             |
|--------------|-------------------------------------------------------------------------|
|              | <b>Permitido</b><br>Procedimentos, processos ou ações permitidos.       |
|              | <b>Preferencial</b><br>Procedimentos, processos ou ações preferenciais. |
| $\mathbf{X}$ | <b>Proibido</b><br>Procedimentos, processos ou ações proibidas.         |
| i            | Dica<br>Indica informação adicional.                                    |
| Ĩ            | Referência para a documentação                                          |
|              | Consulte a página                                                       |
|              | Referência ao gráfico                                                   |

| Símbolo   | Significado                               |
|-----------|-------------------------------------------|
| ►         | Aviso ou etapa individual a ser observada |
| 1., 2., 3 | Série de etapas                           |
| L.        | Resultado de uma etapa                    |
| ?         | Ajuda em caso de problema                 |
|           | Inspeção visual                           |

## 1.3 Documentação

Informações técnicas FieldGate SWG50 TI01677S/04/EN

## 1.4 Marcas comerciais registradas

HART<sup>®</sup>, WirelessHART<sup>®</sup> é a marca registrada do FieldComm Group, Austin, TX 78759, EUA.

Todas as outras marcas e nomes de produtos são marcas registradas das empresas e organizações em questão.

# 2 Instruções de segurança básicas

### 2.1 Especificações para o pessoal

O pessoal para a instalação, comissionamento, diagnósticos e manutenção deve preencher as seguintes especificações:

- ► Especialistas treinados e qualificados devem ter qualificação relevante para esta função e tarefa específica.
- Estejam autorizados pelo dono/operador da planta.
- ► Estejam familiarizados com as regulamentações federais/nacionais.
- Antes de iniciar o trabalho, leia e entenda as instruções no manual e documentação complementar, bem como nos certificados (dependendo da aplicação).
- ► Siga as instruções e esteja em conformidade com condições básicas.

O pessoal de operação deve preencher as seguintes especificações:

- Ser instruído e autorizado de acordo com as especificações da tarefa pelo proprietáriooperador das instalações.
- Siga as instruções desse manual.

# 2.2 Uso indicado

O FieldGate SWG50 é um gateway para redes WirelessHART. Ele permite que equipamentos de campo WirelessHART se comuniquem um com o outro e gerencia a segurança e conectividade da rede. O FieldGate SWG50 converte e armazena dados de equipamentos de

campo sem fio em um formato que é compatível com outros sistemas. Ele possui interfaces Ethernet para conexão a aplicativos host como ferramentas SCADA.

#### Uso incorreto

O uso não indicado pode comprometer a segurança. O fabricante não é responsável por danos causados pelo uso incorreto ou diferente do pretendido.

# 2.3 Segurança no local de trabalho

Ao trabalhar no e com o equipamento:

 Use o equipamento de proteção individual de acordo com as regulamentações federais/ nacionais.

Se trabalhar no e com o equipamento com mãos molhadas:

▶ Devido ao risco crescente de choque elétrico, é necessário usar luvas.

# 2.4 Segurança da operação

Risco de lesões.

- ► Somente opere o equipamento em condições técnicas adequadas e no modo seguro.
- O operador é responsável por fazer o equipamento funcionar sem interferências.

#### Conversões para o equipamento

Não são permitidas modificações não-autorizadas no equipamento pois podem levar a riscos imprevistos.

► Se, apesar disso, for necessário realizar alterações, consulte a Endress+Hauser.

#### Reparo

Para garantir a contínua segurança e confiabilidade da operação

- ▶ Faça reparos no equipamento somente se estes forem expressamente permitidos.
- ▶ Observe os regulamentos federais /nacionais relacionados com o equipamento elétrico.
- ► Use somente peças sobressalentes e acessórios originais da Endress+Hauser.

# 2.5 Segurança do produto

Esse medidor foi projetado de acordo com boas práticas de engenharia para satisfazer os requisitos de segurança mais avançados, foi testado e deixou a fábrica em uma condição segura para operação.

Atende as normas gerais de segurança e aos requisitos legais. Atende também as diretrizes da UE listadas na Declaração de conformidade da UE específica para esse equipamento. O fabricante confirma isto ao afixar a identificação CE.

# 2.6 Segurança de TI

Nossa garantia somente é válida se o produto for instalado e usado conforme descrito nas Instruções de operação. O produto é equipado com mecanismos de segurança para protegê-lo contra qualquer mudança acidental das configurações. Medidas de segurança de TI, que oferecem proteção adicional para o produto e a respectiva transferência de dados, devem ser implantadas pelos próprios operadores de acordo com seus padrões de segurança.

# 3 Descrição do produto

O FieldGate SWG50 é um gateway funcional WirelessHART. Ele compreende uma aplicação gerenciadora de rede, um módulo de interface WirelessHART (ponto de acesso) e um aplicativo gateway. Até 100 equipamentos sem fio ou cabeados com adaptador WirelessSHART podem ser conectados ao FieldGate SWG50. O aplicativo fornece dados da rede WirelessHART via Modbus TCP ou HART-IP. Um CommDTM torna possível configurar os equipamentos de campo ou adaptadores conectados à rede WirelessHART através dos DTMs do equipamento.

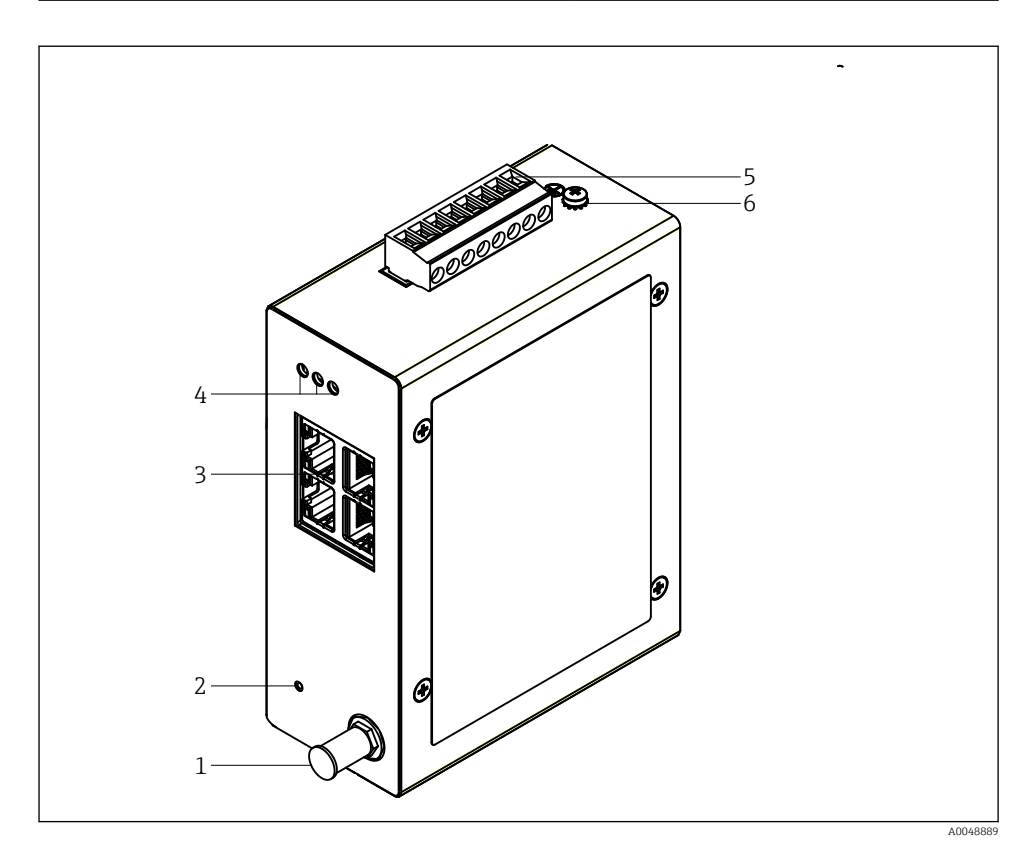

- 🖻 1 FieldGate SWG50
- 1 Conexão da antena
- 2 Botão de reset
- 3 Seletora de Ethernet de 4 portas (RJ45)
- 4 LEDs
- 5 Conector para fonte de alimentação
- 6 Conexão à fase terra

# 3.1 Projeto do produto

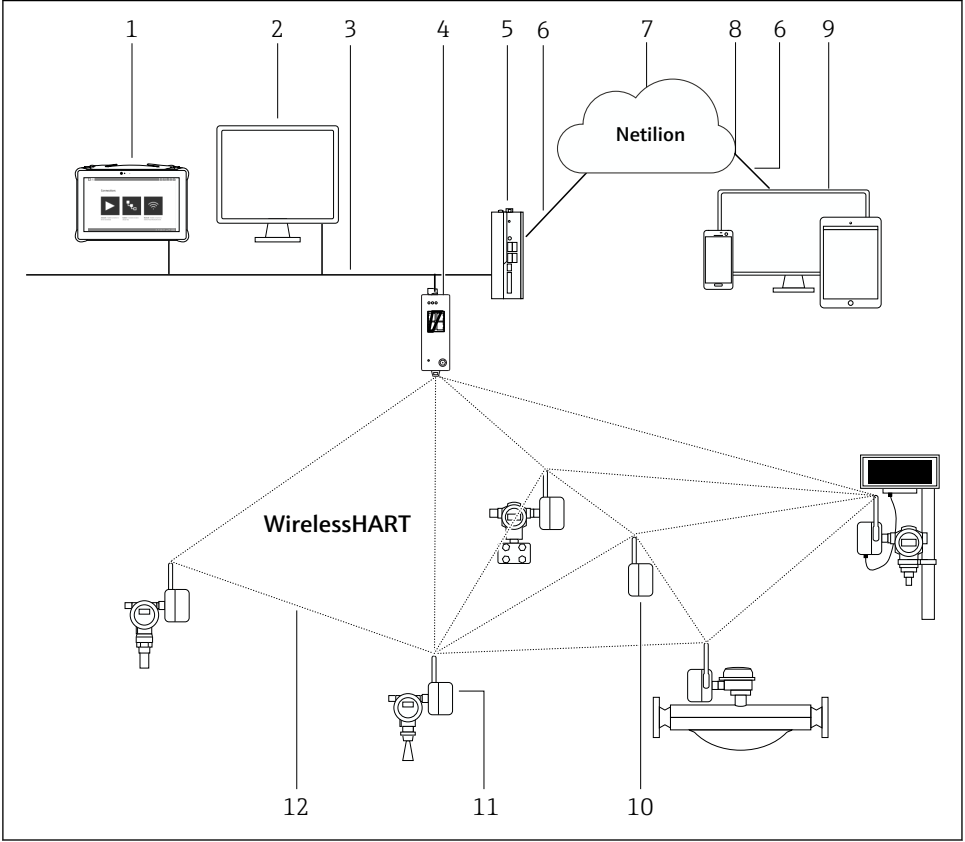

Exemplo de arquitetura de rede WirelessHART com o FieldGate SWG50

A0048719

- 1 Endress+Hauser Field Xpert, ex. SMTxx
- 2 Aplicativo host / FieldCare SFE500
- 3 Comunicação Ethernet
- 4 FieldGate SWG50
- 5 FieldEdge SGC500
- 6 Conexão de Internet https
- 7 Netilion Cloud
- 8 Interface de Programação de Aplicações (API)
- 9 Aplicativo Netilion Service baseado em navegador ou aplicativo do usuário
- 10 Adaptador WirelessHART SWA70 usado como repetidor
- 11 Equipamento de campo HART com adaptador WirelessHART SWA70
- 12 Conexão sem fio criptografada através de WirelessHART

#### Recebimento e identificação do produto 4

#### Recebimento 4.1

Inspeção visual

- Verifique o pacote por danos visíveis causados pelo transporte
- Abra o pacote com cuidado
- Verifique se há danos visíveis no conteúdo
- Verificar se a entrega está completa e se não há nada faltando
- Guarde toda a documentação anexa

O equipamento não pode ser colocado em funcionamento se for constatado que o conteúdo foi danificado antecipadamente. Nesse caso, entre em contato com sua central de vendas Endress+Hauser: www.addresses.endress.com

Devolva o equipamento para a Endress+Hauser na embalagem original assim que possível.

Escopo de entrega

- FieldGate SWG50
- Instruções de operação com Instruções de segurança

#### 4.2Identificação do produto

#### 4.2.1Etiqueta de identificação

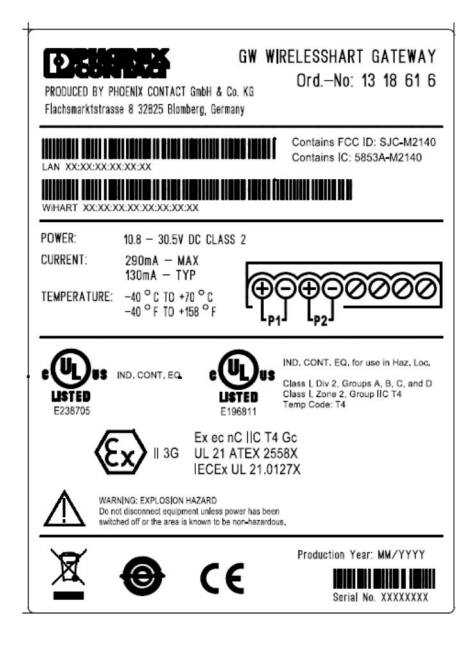

 B Etiqueta de identificação de contato Phoenix

Manufactured by PHOENIX CONTACT for Endress+Hauser FieldGate SWG50 Ser. no.: T30001245A0 Order code: SWG50-BB1

Etiqueta de identificação Endress+Hauser

### 4.2.2 Endereço do fabricante

PHOENIX CONTACT GmbH & Co. KG

Flachsmarktstraße 8

32825 Blomberg

Alemanha

www.phoenixcontact.com

### 4.3 Armazenamento e transporte

Sempre use a embalagem original ao transportar o produto.

#### 4.3.1 Temperatura de armazenamento

–40 para 85 °C

# 5 Montagem

# 5.1 Requisitos de instalação

O equipamento deve ser instalado em um invólucro que tenha um grau de proteção mínimo de IP54 conforme EN/IEC 60079-15. O equipamento deve ser usado apenas em áreas com um grau de poluição máximo de 2 conforme definido na EN/IEC 60664-1. O equipamento pode ser instalado em áreas classificadas Zona 2. O roteamento e instalação remota da antena deve estar em conformidade com as regulamentações relevantes do local quando instalado em áreas classificadas Zona 2 não classificada ou Classe I Divisão 2. Do contrário, a antena deve ser instalado dentro do invólucro de uso final.

Uma antena remota pode ser instalada fora de um gabinete. Se houver riscos de raios, instale proteção contra raios/ EMP entre o gateway e a antena remota.

### 5.2 Instalação do equipamento

O FieldGate SWG50 é instalado em um trilho de montagem NS 35. Para evitar que o equipamento escorregue, braçadeiras devem ser instaladas em ambos os lados. O equipamento pode ser instalado na horizontal ou na vertical. Os módulos são instalados no trilho de montagem da esquerda para a direita.

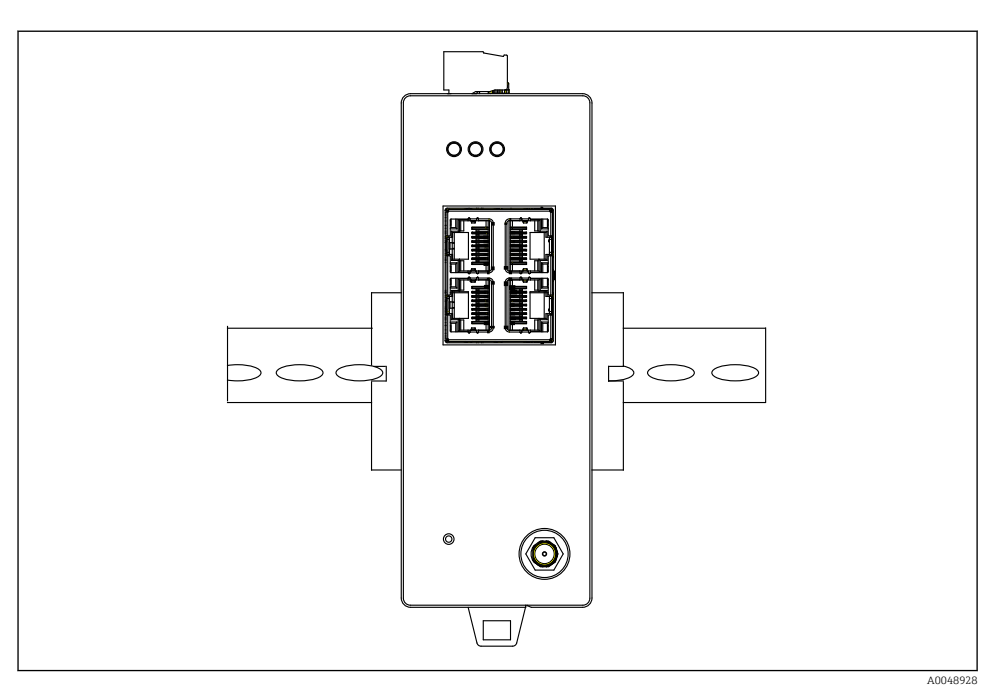

🖻 5 🛛 Instalação em um trilho DIN padrão

### Instalação do equipamento

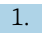

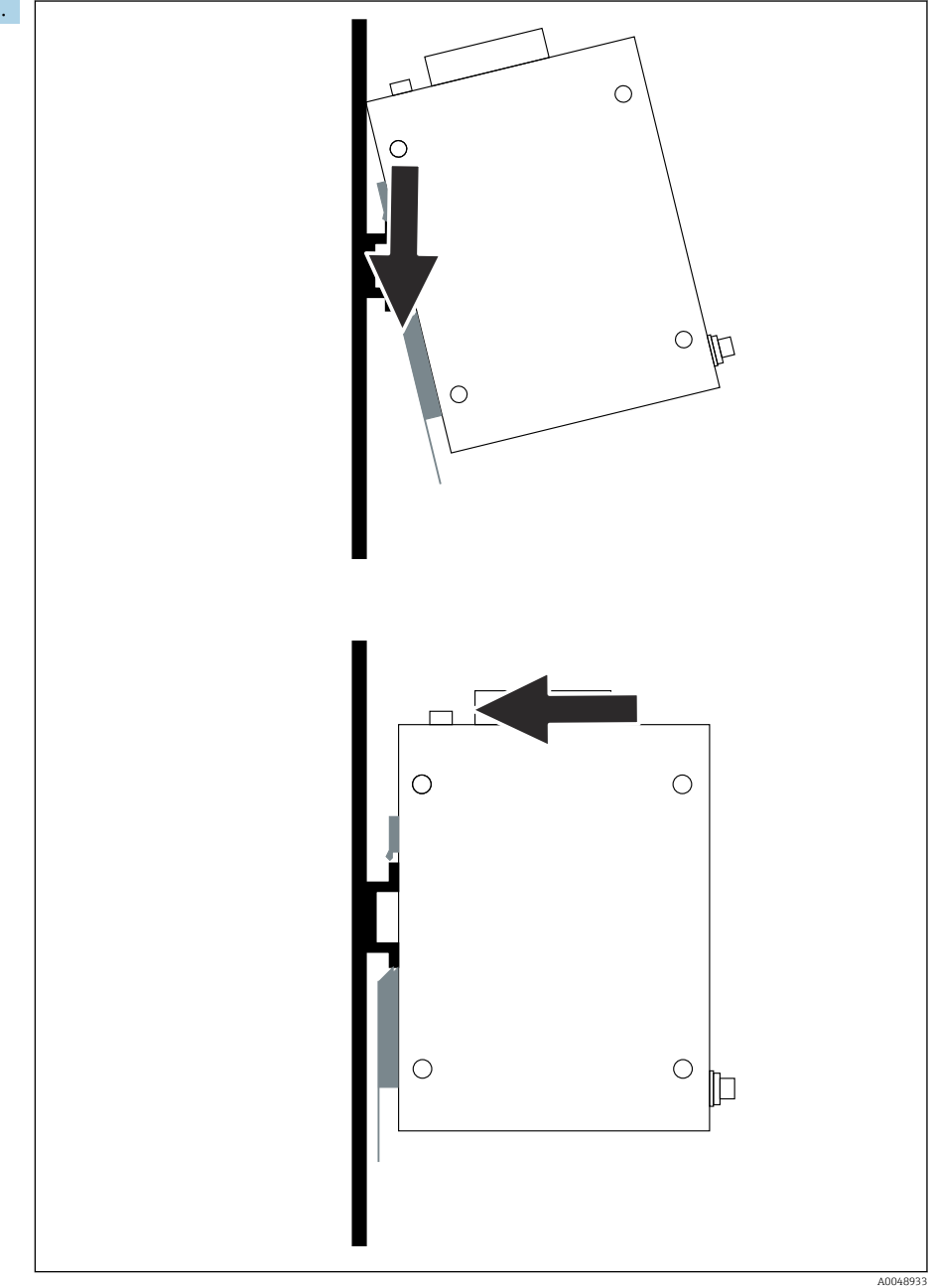

Posicione a ranhura no trilho de instalação.

- 2. Empurre o equipamento para trás até que ele trave na posição.
- 3. Aterre o trilho de instalação.

# 5.3 Verificação pós-instalação

O equipamento está corretamente conectado ao trilho de instalação?

# 6 Conexão elétrica

## 6.1 Requisitos de conexão

#### 6.1.1 Fonte de alimentação

Conecte uma fonte de alimentação CC classe 2 regulada ao gateway. A fonte de alimentação pode ser a partir de 10.8 para 30  $V_{DC}$ , com uma tensão nominal recomendada de 12  $V_{DC}$  ou 24  $V_{DC}$ . A fonte de alimentação deve ser capaz de fornecer corrente 290 mA em 24  $V_{DC}$ . Os cabos de conexão externos devem ser usados de acordo com NEC, ANSI/NFPA70 (para aplicações nos EUA) e o Código de Eletricidade Canadense, Parte 1, CSA C22.1 (para aplicações nos Canadá) ou de acordo com os códigos locais do país para todos os demais países.

O gabinete de controle ou caixa de seletoras deve atender as especificações da EN 60950-1: 2001 para gabinetes à prova de fogo.

a fonte de alimentação do equipamento deve atender as seguintes especificações:

- Circuito Classe 2 de acordo com o Código Elétrico Nacional, NFPA-70 e o Código Elétrico Canadense
- Fonte de alimentação limitada (LPS) de acordo com EN/IEC 60950-1 ou EN/IEC 62368-1
- Circuitos de energia limitada EN/IEC 61010-1

#### 6.1.2 Ethernet

O FieldGate SWG50 possui uma interface Ethernet (RJ45) na frente para conexão de um cabo de par trançado com uma impedância de 100  $\Omega$ . A transmissão de dados é de 10, 100 ou 1000 Mbit/s. Deslize o cabo Ethernet com o conector RJ45 para dentro do equipamento até que ele trave na posição. Quando são usadas duas, três ou quatro portas Ethernet, o FieldGate SWG50 é classificado como uma seletora. Se for usada apenas uma porta, ele se torna um dispositivo simples de nó final. O número máximo de gateways conectados e a distância máxima entre as unidades baseiam-se nos padrões Ethernet e são determinados pelo meio-ambiente e a conformidade da rede com a norma.

# 6.2 Conexão do equipamento

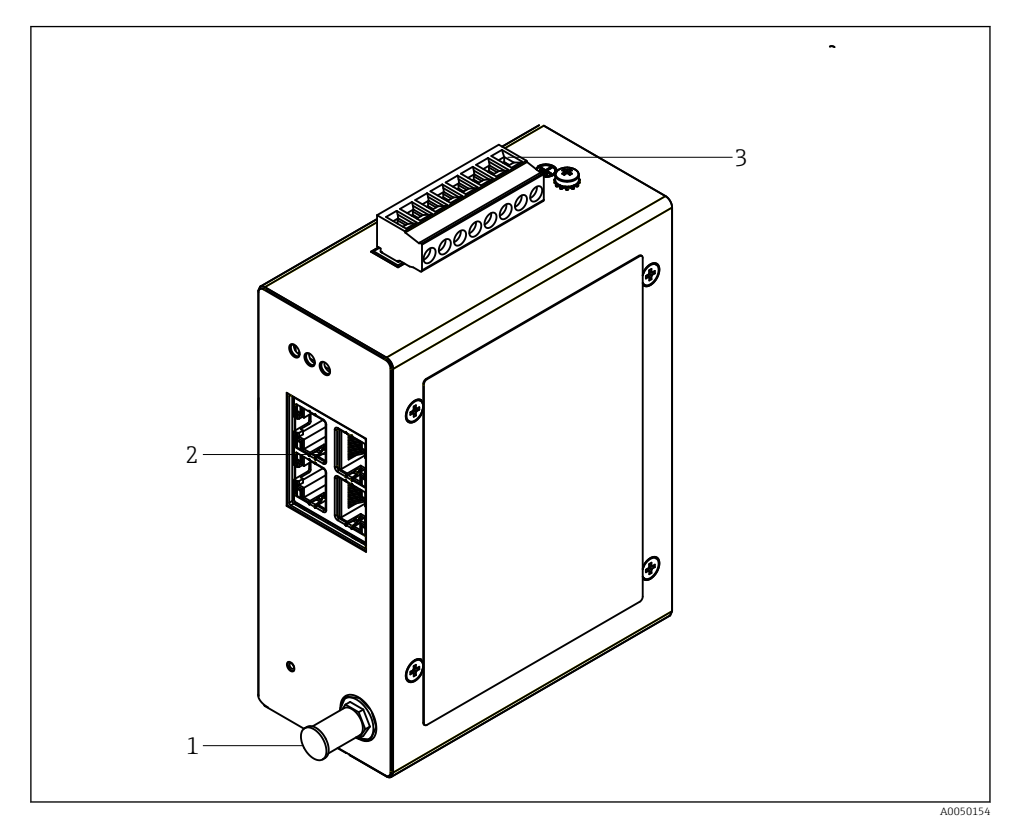

- 1 Antena
- 2 Ethernet
- 3 Fonte de alimentação

#### Fonte de alimentação

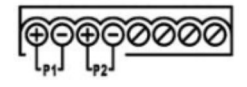

P1 10.8 para 30 V<sub>DC</sub>

P2 10.8 para 30 V<sub>DC</sub>

# 6.3 Instruções especiais de conexão

### 6.3.1 Antena

O equipamento é equipado com um soquete de antena RSMA para conexão de uma antena externa. Instale a antena fora do gabinete ou do prédio. A linha HF máxima permitida deve corresponder às regulamentações federais, estaduais e locais. Use antena e cabos recomendados pelo fabricante.

# 6.4 Verificação pós conexão

- O equipamento e o cabo não estão danificados (inspeção visual)?
- Os cabos usados cumprem com às exigências?
- O esquema de ligação elétrica está correto?
- Os cabos foram conectados de maneira que não haja fios, isolamentos e/ou blindagem de cabos bloqueados?
- A tensão de alimentação está correta?
- O FieldPort SWG50 está aterrado, se necessário?

# 7 Opções de operação

O FieldGate SWG50 possui um servidor de rede integrado com o qual a rede WirelessHART é configurada.

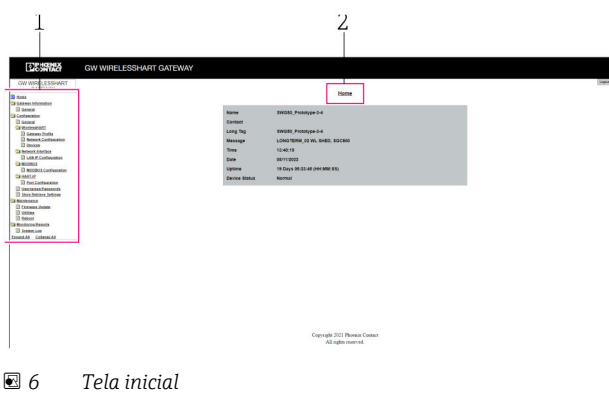

- 1 Barra de navegação
- 2 Nome da página

# 7.1 Visão geral das opções de operação

#### 7.1.1 Visão geral da tela inicial

Depois de iniciar a sessão, a tela inicial aparece com as informações básicas do FieldGate SWG50.

| Name          | SWG50_Prototype-3-3         |
|---------------|-----------------------------|
| Contact       |                             |
| Long Tag      | SWG50_Prototype-3-3         |
| Message       | LONGTERM_01 WL SHED, FLEXY  |
| Time          | 11:32:55                    |
| Date          | 04/13/2022                  |
| Uptime        | 12 Days 20:30:56 (HH:MM:SS) |
| Device Status | Normal                      |

Informações do Gateway

| Campo         | Descrição                                                                           |
|---------------|-------------------------------------------------------------------------------------|
| Name          | Informações sobre o gateway e a localização.                                        |
| Contact       | Pessoa responsável pela operação do equipamento.                                    |
| Long Tag      | Identificação do equipamento na rede WirelessHART, pode ser idêntica ao campo Name. |
| Message       | Notificação sobre o equipamento ou rede.                                            |
| Time          | Horário interno do equipamento.                                                     |
| Data          | Data interna do equipamento.                                                        |
| Uptime        | Período no qual o equipamento está em operação desde a última energização.          |
| Device Status | Status de operação atual do equipamento e mensagens de erro.                        |

#### 7.1.2 Visão geral das informações gerais

- ► No menu Navegação, clique em Gateway Information -> General.
  - ← A caixa de diálogo **General Information**aparece.

| LAN IP Address      | 10.126.95.27            |
|---------------------|-------------------------|
| LAN Subnet Mask     | 255.255.255.0           |
| LAN Default Gateway | 10 126 95 1             |
|                     | A8-74-1D-4A-46-DC       |
|                     | A0.14.10.4A.40.DC       |
| MAC Address         | 00:17:0D:00:00:4C:C3:25 |
| Firmware Version    | 1.01 (2022-0321-1552)   |
| Hardware Version    | Rev. 02                 |
|                     |                         |

| Campo               | Descrição                                                              |
|---------------------|------------------------------------------------------------------------|
| LAN IP Address      | O endereço IP é exclusivo e identifica esse equipamento com o LAN.     |
| LAN Subnet Mask     | A máscara de subrede IP para esse equipamento na LAN.                  |
| LAN Default Gateway | Endereço IP do gateway padrão.                                         |
| LAN MAC Adresse     | O endereço do Controle de Acesso de Mídia (MAC) do cartão de rede LAN. |

| Campo                       | Descrição                                                                             |
|-----------------------------|---------------------------------------------------------------------------------------|
| WirelessHART AP MAC-Address | Endereço do Controle de Acesso de Mídia (MAC) do módulo de interface<br>WirelessHART. |
| Firmware Version            | Versão do software no equipamento                                                     |
| Hardware Version            | Versão do equipamento                                                                 |

#### 7.1.3 Visão geral da configuração básica

#### Mudança dos dados exibidos na tela inicial

- 1. No menu Navegação, clique em Configuration -> General.
  - ← A caixa de diálogo General Configurationaparece.

| Device Name            |                      |
|------------------------|----------------------|
| Contact                |                      |
| Long Tag               | FieldGate SWG50      |
| Message                |                      |
| Manual Time Configurat | ion                  |
| New Time (hh:mm)       | 00 : 00              |
| New Date (mm/dd/yyyy)  | 01 / 01 / 1970       |
|                        | Update System Time   |
| Network Manager        |                      |
| Manager Watchdog       | Enabled (if checked) |
|                        | submit               |

- 2. Realize quaisquer modificações necessárias.
- 3. Clique em **Submit**.

As alterações são aceitas.

- Tag longa: no máximo 32 caracteres (os caracteres excedentes serão truncados após a redefinição).
  - Mensagem: máximo de 32 caracteres, somente letras maiúsculas, números e alguns caracteres especiais

#### Configuração da hora manualmente

- 1. Realize quaisquer modificações necessárias.
- 2. Clique em **Update System Time**.

#### Configuração do perfil WirelessHART 7.1.4

1. No menu Navegação, clique em **Configuration -> WirelessHART -> Gateway Profil**.

A caixa de diálogo WirelessHART Gateway Profile Configuration aparece. ┕►

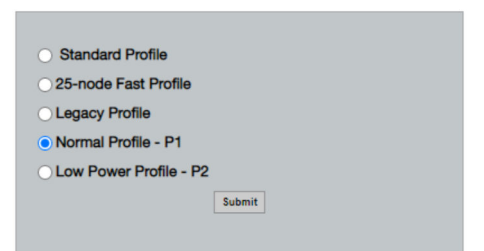

2. Faça as alterações e clique em Submit.

┕► As alterações são aceitas automaticamente.

| Profile                   | Descrição                                                                                                    | Carregar | Baixar | Tráfego comercial |
|---------------------------|----------------------------------------------------------------------------------------------------|----------|--------|-------------------|
| Default                   | Estrutura WirelessHART<br>padrão                                                                                                    | Padrão   | Padrão | Padrão            |
| 25-note Fast<br>Profile   | Atualização mais rápida,<br>recomendada para aplicações<br>críticas em relação ao tempo.                                                                                                    | 128      | 128    | 128               |
| Legacy Profile            | Para redes formadas de<br>adaptadores WirelessHART<br>alimentados por ciclo, para<br>reduzir o consumo de energia.                                                                                                    | 1024     | 256    | 128               |
| Normal Profile - P1       | Permite uma alimentação de<br>aprox. 4,5 pkt/s através do<br>gateway na rede.                                                                                                    | 1024     | 256    | 128               |
| Low Power Profile -<br>P2 | Reduz o FieldGate SWG50<br>para um oitavo da capacidade<br>dos circuitos seguintes. A<br>alimentação da bateria pode<br>economizada, mas a<br>configuração da rede demora<br>mais e reduz<br>significativamente a largura de<br>banda dos circuitos seguintes<br>da aplicação. | 1024     | 2048   | 128               |

#### 7.1.5 Configuração da rede WirelessHART

- ► No menu Navegação, clique em Configuration -> WirelessHART -> Network Configuration.
  - ← A caixa de diálogo **Network Configuration**aparece.

| WirelessHART Network ID:                                                                                                    | 13EF                                                                                                    |
|----------------------------------------------------------------------------------------------------|----------------------------------------------------------------------------------------------------|
|                                                                                                    | Hex O Decimal                                                                                                    |
| Security                                                                                                    |                                                                                                    |
| C Assess Common Join Kou                                                                                                    | Hide Join Key     Show Join Key                                                                                                    |
| Accept Common Join Key                                                                                                    |                                                                                                    |
| Common Join Key (Hex):                                                                                                    |                                                                                                    |
| Require Access List Entry                                                                                                    |                                                                                                    |
| MAC Address:                                                                                                    |                                                                                                    |
|                                                                                                    |                                                                                                    |
| Join Key (Hex):                                                                                                    |                                                                                                    |
|                                                                                                    | Key Generator                                                                                                    |
| 'Migrate Network' button will tric                                                                                                    | age complete network migration, which includes the astronau and the                                                                                                    |
| connected                                                                                                    | devices to the new network ID, Join Key, or Both                                                                                                    |
| Active Advertising                                                                                                    | ger comprese nework migration, which includes us gateway and the devices to the new network ID, Join Key, or Both                                                                                                    |
| Active Advertising<br>Get Advertising Status                                                                                                   | gen contents the new network inguistory, which includes the galaxies year and the<br>devices for the new network ID, John Key, or Both                                                                                                    |
| Active Advertising<br>Get Advertising Status<br>Advertising Time(Minutes):                                                                     | GOFF     GoFF     GoFF         |
| Active Advertising<br>Cet Advertising Status<br>Advertising Time(Minutes):<br>Stale Data Timer (hh::mm:ss):                                    | OFF OFF Enable Enable   |
| Connected<br>Active Advertising<br>Det Advertising Status<br>Advertising Time(Minutes):<br>Stale Data Timer (hh:mm:ss):                        | Andream (See See See See See See See See See Se                                                                                                    |
| Connected<br>Active Advertising<br>Cert Advertising Status<br>Advertising Time(Minutes):<br>Stale Data Timer (hh:mm:ss):<br>Channel Blacklist: | OPF     Ender     Ender     End      |
| connected<br>Active Advertising<br>Get Advertising Status<br>Advertising Time(Minutes):<br>Stale Data Timer (Mh:mm:se):<br>Channel Blacklist:  | Andream of the second second s |

| Campo    | Campo                                                       | Descrição                                                                                                    |
|----------|-------------------------------------------------------------|----------------------------------------------------------------------------------------------------|
| Network  | WirelessHART Network ID                                     | No formato hexadecimal ou<br>decimal, dependendo da<br>configuração.                                                                                                    |
| Security | Ocultar/Exibir a chave de Exibir ou ocultar a se conexão    |                                                                                                    |
|          | Accept Common Join Key<br>Common Join Key (Hex)             | Ativa a senha de rede geral.<br>Senha de rede geral no<br>formato hexadecimal (32<br>caracteres).                                                                                                    |
|          | Required Access List Entry<br>MAC Address<br>Join Key (Hex) | Permite o acesso através de<br>uma lista de participação<br>externa além de uma senha<br>de rede.<br>Lista de endereços MAC de<br>todos os equipamentos<br>permitidos.<br>Chave no formato<br>hexadecimal (32<br>caracteres). |
|          | Gerador da chave                                            | Gera automaticamente uma<br>senha de rede aleatória.                                                                                                    |

| Campo              | Campo                  | Descrição                                                                                                    |
|--------------------|------------------------|----------------------------------------------------------------------------------------------------|
|                    | Migrate Network        | Migração de toda a rede do<br>equipamento. O ID de rede<br>e/ou a senha de rede de<br>todos os assinantes da rede<br>WirelessHART conectados<br>são migrados.                                                                                                    |
| Active Advertising | Get Advertising Status | Status, habilitado Active<br>Advertising ou não.                                                                                                    |
|                    | Advertising Time       | O período de tempo em que<br>o Active Advertising deve<br>ficar habilitado. Habilitado<br>através da chave <b>Enable</b> .                                                                                                    |
|                    | Stale Data Timer       | Dados dos equipamentos de<br>campo WirelessHart são<br>mantidos em cache no<br>gateway. Isso permite que o<br>gateway responda<br>rapidamente às solicitações<br>do host sem precisar<br>consultar os novos dados do<br>equipamento<br>constantemente. Para<br>garantir a validade dos<br>dados em cache, cada ponto<br>de dados recebe um registro<br>de hora. Se os dados em<br>cache não forem<br>atualizados dentro do<br>intervalo <b>Stale Data Timer</b> ,<br>uma solicitação é enviada<br>para o equipamento de<br>campo relevante<br>(solicitação IP HART) ou é<br>gerada uma exceção<br>Modbus e os dados salvos<br>são excluídos (Modbus).<br>→ 🖹 22<br>A configuração<br>recomendada para <b>Stale</b><br><b>Data Timer</b> é três vezes a<br>taxa de ruptura dos<br>equipamentos de campo. Se<br>não houver ruptura ativa,<br>recomendamos fazer o<br>ajuste para três vezes o<br>tempo de atualização<br>desejado. |
|                    | Channel Blacklist      | Gerencia os canais<br>WirelessHART bloqueados.                                                                                                    |

### Lista negra do canal

A lista negra pode ser usada para limitar o número de canais usados em uma rede. Os canais inclusos na lista negra não são usados. A respectiva frequência do canal deve ser inserida na lista negra. Os canais devem ser colocados na lista negra em pares.

| Canal | Frequência |
|-------|------------|
| 1     | 2405       |
| 2     | 2410       |
| 3     | 2415       |
| 4     | 2420       |
| 5     | 2425       |
| 6     | 2430       |
| 7     | 2435       |
| 8     | 2440       |
| 9     | 2445       |
| 10    | 2450       |
| 11    | 2455       |
| 12    | 2460       |
| 13    | 2465       |
| 14    | 2470       |
| 15    | 2475       |

#### 7.1.6 Comandos de cache

O FieldGate SWG50 armazena o número de comandos no cache. A validade dos dados armazenados depende do Stale Data Timer.  $\rightarrow \cong 20$ 

| Comando                                                                                                    | Descrição                                                                                                    |
|----------------------------------------------------------------------------------------------------|----------------------------------------------------------------------------------------------------|
| 3, 778                                                                                                    | Esses comandos são usados para preencher a página <b>Devices</b> no servidor de rede e no registro Modbus. Espera-se que a maioria dos equipamentos de campo terão ruptura nesses comandos. O gateway gera uma solicitação para atualizar esses dados em cache se eles tiverem armazenados a mais de 1/3 do intervalo <b>Stale Data Timer</b> . Por esse motivo, o intervalo <b>Stale Data Timer</b> ' deve ser definido como três vezes a taxa de ruptura dos equipamentos de campo. |
|                                                                                                    | Se a taxa de ruptura dos equipamentos de campo for de um minuto, o intervalo "Stale<br>Data Timer" deve ser definido como três minutos.                                                                                                    |
| 1, 2, 9, 42, 48, 76, 89,<br>93, 95, 512, 769, 779,<br>781, 796, 798, 804,<br>808, 810, 817, 822,<br>833, 1793, 1794 | Esses comandos são armazenados em cache pelo gateway. Se esses dados forem mais<br>antigos que o intervalo <b>Stale Data Timer</b> , o gateway envia uma solicitação para o<br>equipamento de campo e renova os dados em cache.                                                                                                    |

| Comando                                                                                   | Descrição                                                                                                    |
|-------------------------------------------------------------------------------------------|----------------------------------------------------------------------------------------------------|
| 0, 7, 8, 11, 12, 13, 14,<br>15, 16, 20, 21, 35, 74,<br>75, 84, 101, 105, 774,<br>776, 778 | Esses comandos são armazenados em cache pelo gateway e considerados como "estáticos".<br>Eles somente são atualizados se a atualização for disparada por um comando HART.<br>O recebimento de uma resposta CMD 22 (Tag longa de gravação) gera uma<br>solicitação CMD 20 (Tag longa de leitura). |
| 0, 48                                                                                     | Se esses comandos forem enviados a partir de um cliente IP HART para um equipamento de campo, o valor em cache é ignorado e é enviada uma solicitação diretamente para o equipamento de campo.                                                                                                   |

#### 7.1.7 Visualização do equipamento

A página de informações do equipamento exibe todos os dados e o status dos equipamentos na rede WirelessHART e é atualizada constantemente.

| Cor      | Descrição                                                                                                    |
|----------|----------------------------------------------------------------------------------------------------|
| Verde    | O equipamento WirelessHART está funcionando corretamente, está conectado à rede e possui pelo menos três equipamentos próximos . |
| Amarelo  | O equipamento WirelessHART está funcionando corretamente, está conectado à rede e possui menos que três equipamentos próximos .  |
| Laranja  | O equipamento HART está conectado ao adaptador WirelessHART exibido acima dele.                                                  |
| Vermelho | O equipamento não está mais se comunicando com a rede WirelessHART.                                                              |

- ► No menu Navegação, clique em Configuration -> WirelessHART -> Devices.
  - ← A caixa de diálogo **Device Information**aparece.

| Order September 3 else a la secte as personne and has at la september.<br>Compare interpreter a secte dennes someres entre at all transmitter of angene<br>transmitter and and and and and and and and and and |                           |                         |              |            |            |            |            |                           |       |
|----------------------------------------------------------------------------------------------------|---------------------------|-------------------------|--------------|------------|------------|------------|------------|---------------------------|-------|
| Networ                                                                                                    | k Reliability: 100.000    |                         |              |            |            |            |            |                           |       |
| Networ                                                                                                    | k Stability: 83.330       |                         |              |            |            |            |            |                           |       |
| Networ                                                                                                    | k Latency: 2.970          |                         |              |            |            |            |            |                           |       |
| Numbe                                                                                                    | r of Devices Connected: 6 |                         |              |            |            |            |            |                           |       |
| Device<br>ID                                                                                                    | Device Tag                | MAC Address             | Status       | PV         | SV         | ту         | qv         | Battery<br>Life<br>(days) | Neigt |
| 3                                                                                                    | SWA70_LongTerm_01 WL Shed | 00-1B-1E-11-F0-93-00-16 | Connected    | 3.993942   | 24,299999  | -29.000000 | 994.550110 | 994.550                   |       |
| -4                                                                                                    | TMT82_RG                  |                         | Connected    | 220.580139 | 23.841448  | 25.520575  | 122.210793 |                           |       |
| 5                                                                                                    | SWA50_21-001              | 00-1B-1E-11-F3-CC-3C-49 | Connected    | 26.000000  | -52.750000 | -56.000000 | 18.806151  | 65535.000                 | - 2   |
| 6                                                                                                    | FMR5x_SWA50_Test          |                         | Connected    | 92.522804  | 0.149544   | -40.318424 | 25.651283  |                           |       |
| 7                                                                                                    | SWA50_21-002              | 00-18-1E-11-F3-D8-A6-SA | Disconnected | 25.000000  | -53.000000 | -18.000000 | 20.000000  | 65535.000                 |       |
| 1                                                                                                    | SWA50_LongTerm_01 WL Shed | 00-18-1E-11-F3-4A-97-83 | Connected    | 24,250000  | -23.250000 | nan        | 4.000000   | 65535.000                 |       |
| 2                                                                                                    | TMT82_17                  |                         | Connected    | 24.728777  | 27.703772  | 24.728777  | 24.728777  |                           |       |
|                                                                                                    |                           |                         |              |            |            |            |            |                           |       |
| for times to                                                                                                    |                           |                         |              |            |            |            |            |                           |       |

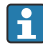

Para melhora do desempenho, o cache da página da web deve ser desabilitado no navegador. A descrição a seguir aplica-se ao Internet Explorer 11.

#### Desativação do cache da página da web

- 1. No Internet Explorer, clique no símbolo **Configurações**.
- 2. No menu, clique em **Opções de Internet**.
- 3. Em Histórico de navegação na guia Geral, clique em Configurações.

- 4. Na guia **Arquivos temporários da Internet**, selecione **Sempre que eu visito a página da web**.
- 5. Na guia **Caches e banco de dados**, não habilite **Permite caches e bancos de dados do website**.
- 6. Clique em **OK**.

Ao usar os navegadores Chrome ou Firefox, desabilite o cache da página da web aqui também.

Recomendamos usar os navegadores Chrome ou Firefox com o cache da página da web desabilitado.

| Campo             | Descrição                                                                                                    |  |
|-------------------|----------------------------------------------------------------------------------------------------|--|
| Device ID         | Número de identificação do equipamento WirelessHART                                                                                                    |  |
| Device Tag        | Tag longa do equipamento HART.                                                                                                    |  |
|                   | As tags longas são compatíveis apenas a partir do HART 6. Os equipamentos mais antigos, como os equipamentos HART 5, devem ser rotulados através do campo <b>Message</b> . Para um equipamento HART 5 conectado à uma rede WirelessHART, o gateway WirelessHART emula a tag longa com o campo <b>Message</b> . |  |
| MAC Address       | O endereço MAC do equipamento ou adaptador WirelessHART.                                                                                                    |  |
| Status            | Status do equipamento                                                                                                    |  |
| PV/SV/TV/QV       | Exibe as variáveis de processo do equipamento HART.                                                                                                    |  |
| Battery Life      | Exibe o tempo restante da vida útil da bateria que alimenta os equipamentos.                                                                                                    |  |
|                   | 65535 indica que o equipamento está recebendo alimentação de uma rede elétrica ou está aguardando o equipamento fornecer informações sobre a vida útil da bateria.                                                                                                    |  |
| Neighbours        | Número de equipamentos próximos com os quais o equipamento WirelessHART pode se comunicar na malha.                                                                                                    |  |
| Timestamp         | Horário no qual os dados foram atualizados pela última vez. Formato: HH:MM                                                                                                    |  |
| Latency           | Tempo necessário para responder todas as solicitações de dados ou para atualizar os dados (medido em segundos).                                                                                                    |  |
| Bandwidth         | Largura de banda disponível para o respectivo equipamento.                                                                                                    |  |
| Joins             | A frequência na qual o equipamento foi conectado ao gateway (desde que o gateway foi redefinido)                                                                                                    |  |
| Active Pipe       | Indica o status da tubulação para um equipamento                                                                                                    |  |
| Fast Pipe Control | Essa função pode ser usada para habilitar ou desabilitar a função rápida da tubulação para um equipamento.                                                                                                    |  |

#### Excluir o equipamento

Somente equipamentos que não estão conectados podem ser removidos da lista de equipamentos. Para excluir um equipamento ativo, desligue o equipamento e aguarde até que a coluna de status indique que o equipamento não está mais conectado.

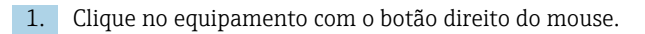

2. Confirme a opção excluir.

#### Editar um ID subordinado

- 1. Clique no botão **Edit Slave IDsOK**.
- 2. Insira o novo número de ID.
- 3. Clique em OK.
  - ← As alterações são salvas; isso pode demorar vários minutos.

#### 7.1.8 Adicionar um equipamento

Se um equipamento é adicionado à rede, o FieldGate SWG50 envia vários comandos.

Os comandos são processados na seguinte ordem:

- Comando 0
- Comando 74
- Comando 84
- Comando 20
- Comando 27
- Comando 7
- Comando 13
- Comando 105

Enquanto os comandos são executados, o servidor de rede informa o equipamento como "Handshaking". Quando o comando 105 é executado, o equipamento muda o status para "conectado". O equipamento é atualizado uma vez por segundo.

#### 7.1.9 Configuração IP

- No menu Navegação, clique em Configuration -> Network Interface -> LAN IP Configuration.
  - ← A caixa de diálogo LAN IP Configurationaparece.

| Link Speed and Duplex                                                  |                      |
|------------------------------------------------------------------------|----------------------|
| LAN Link                                                               | Auto                 |
| Ethernet IP Configuration                                              |                      |
| <ul> <li>Use DHCP to get an</li> <li>Specify a static IP ad</li> </ul> | IP address<br>idress |
| IP Address                                                             | 10 . 126 . 95 . 30   |
| LAN Subnet Mask                                                        | 255.255.255.0        |
| LAN Default Gateway                                                    | 10 . 126 . 95 . 1    |
| DNS1                                                                   | 10.126.0.10          |
| DNS2                                                                   | 10 . 53 . 158 . 112  |
|                                                                        | Submit               |

| Campo                        | Descrição                                                                                                    |
|------------------------------|----------------------------------------------------------------------------------------------------|
| Link Speed and<br>Duplex     | Determina a velocidade do canal de comunicação.<br>Se a velocidade de conexão não for conhecida, deixe a configuração como AUTO.<br>Se for selecionada a opção manual, o equipamento conectado deve ser ajustado com a<br>mesma velocidade. |
| Ethernet IP<br>Configuration | Indica o método pelo qual a rede recupera os endereços.<br>Se forem usados endereços IP estáticos, o endereço IP atribuído ao equipamento deve ser inserido. Cada dispositivo na rede deve ter um endereço diferente IP.                    |

#### Há um servidor DHCP presente na rede que atribui os endereços IP.

- Selecione Use DHCP to get an IP address.
  - └ ─ O campo opção para o endereço IP aparece.

#### Alteração do endereço IP

- 1. Selecione Specify a static IP address.
- 2. Insira o endereço IP desejado e a máscara de subrede.
- 3. Insira o gateway padrão LAN e DNS1 e DNS2 se necessário.
- 4. Clique em Submit.
  - └ ─ O endereço IP alterado será aplicado após uma reinicialização automática.

Se o endereço IP foi alterado, ele deve ser anotado para que possa ser usado ao se reconectar ao servidor de rede.

#### 7.1.10 Configuração Modbus

- 1. No menu Navegação, clique em **Configuration -> MODBUS -> MODBUS Configuration**.
  - ← A caixa de diálogo **MODBUS Configuration**aparece.

| TCP port: | 502 |      |     |  |
|-----------|-----|------|-----|--|
|           |     | Subr | mit |  |

- 2. No campo TCP port, insira o número da porta Ethernet.
- 3. Clique em Submit.
  - ← As alterações são aplicadas após uma reinicialização.
- 4. Clique em **Reboot**.
  - └ O equipamento reinicia.

#### 7.1.11 Configuração HART IP

- ► No menu Navegação, clique em **Configuration -> HART-IP -> Port Configuration**.
  - ← A caixa de diálogo **Protocol Configuration**aparece.

| Gateway P      | olling Address: | 1            | update |
|----------------|-----------------|--------------|--------|
|                | H               | IART IP      |        |
|                | Enabled         | Туре         | Port   |
| Custom Port 1: |                 | ● TCP ● UDP  | 20004  |
| Custom Port 2: |                 | ● TCP ● UDP  | 20004  |
| Custom Port 3: |                 |              | 5094   |
| Custom Port 4: |                 | ○ TCP 		 UDP | 5094   |
|                |                 |              |        |
|                |                 | Submit       |        |

#### Endereço de Sondagem (Polling) Gateway

- 1. Realize quaisquer modificações necessárias.
- 2. Clique em Update.

#### HART IP

- 1. Realize quaisquer modificações necessárias.
- 2. Clique em Submit.

Surge uma notificação de reinicialização. As alterações são aplicadas após uma reinicialização.

# 8 Integração do sistema

### 8.1 Modbus TCP

#### 8.1.1 Mapeamento Modbus condensado

O mapeamento Modbus condensado está disponível ao usar o equipamento Modbus ID 254 em conjunto com o endereço IP do FieldGate SWG50.

| Endereço<br>Modbus | Variável                                                               | Ler/gravar | Тіро    |
|--------------------|------------------------------------------------------------------------|------------|---------|
| 49996              | Registro de status do gateway <sup>1)</sup>                            | Ler        | Inteiro |
| 49997              | Contagem de equipamento WirelessHART (inclui qualquer um desconectado) | Ler        | Inteiro |

| Endereço<br>Modbus  | Variável                                                                 | Ler/gravar | Тіро      |
|---------------------|--------------------------------------------------------------------------|------------|-----------|
| 49998               | Contagem total de equipamento (inclui sub-equipamentos cabeados)         | Ler        | Inteiro   |
| 49999               | Contagem de equipamento em tempo real (qualquer um conectado no momento) | Ler        | Inteiro   |
| 4xxx0 <sup>2)</sup> | PV para ID xxx Equipamento (Flutuação) (MSW)                             | Ler        | Flutuação |
| 4xxx12              | PV para ID xxx Equipamento (Flutuação) (LSW)                             | Ler        | Flutuação |
| 4xxx2               | SV para ID xxx Equipamento (Flutuação) (MSW)                             | Ler        | Flutuação |
| 4xxx3               | SV para ID xxx Equipamento (Flutuação) (LSW)                             | Ler        | Flutuação |
| 4xxx4               | TV para ID xxx Equipamento (Flutuação) (MSW)                             | Ler        | Flutuação |
| 4xxx5               | TV para ID xxx Equipamento (Flutuação) (LSW)                             | Ler        | Flutuação |
| 4xxx6               | QV para ID xxx Equipamento (Flutuação) (MSW)                             | Ler        | Flutuação |
| 4xxx7               | QV para ID xxx Equipamento (Flutuação) (LSW)                             | Ler        | Flutuação |
| 4xxx8               | Vida útil da bateria para ID de Equipamento xxx                          | Ler        | Inteiro   |
| 4xxx9               | Número de equipamentos próximos WirelessHART                             | Ler        | Inteiro   |

Um valor 0 indica um status "bom"

1) 2) xxx significa que o ID do equipamento a partir da tabela de equipamentos do servidor de rede

#### 8.1.2 Mapeamento Modbus expandido

| Comando<br>HART | Тіро | Endereço de<br>memória     | Variável do equipamento                                                                                   | Contagem de<br>registro |
|-----------------|------|----------------------------|----------------------------------------------------------------------------------------------------|-------------------------|
| 0               | Ler  | 4000 (2 bytes)             | Código do tipo de equipamento expandido                                                                   | 17                      |
|                 |      | 40001                      | Número de preâmbulos necessários para<br>solicitação da mensagem do cliente para o<br>equipamento         | 1                       |
|                 |      | 40002                      | Número de revisão significativa do protocolo<br>HART                                                      |                         |
|                 |      | 40003                      | Nível de revisão do equipamento                                                                           |                         |
|                 |      | 40004                      | Nível de revisão do software                                                                              |                         |
|                 |      | 40005                      | Nível de revisão do hardware                                                                              |                         |
|                 |      | 40006                      | Código de sinalização físico                                                                              |                         |
|                 |      | 40007                      | Marcadores                                                                                                |                         |
|                 |      | 40008 - 40009 (3<br>bytes) | ID do equipamento                                                                                         |                         |
|                 |      | 40010                      | Número mínimo de preâmbulos a serem<br>enviados com mensagem de resposta do<br>equipamento para o cliente |                         |

| Comando<br>HART | Тіро   | Endereço de<br>memória       | Variável do equipamento                      | Contagem de<br>registro |
|-----------------|--------|------------------------------|----------------------------------------------|-------------------------|
|                 |        | 40011                        | Número máximo de variáveis do<br>equipamento |                         |
|                 |        | 40012 (2 bytes)              | Contador de Alterações na Configuração       |                         |
|                 |        | 40013                        | Status prolongado do equipamento de campo    |                         |
|                 |        | 40014 (2 bytes)              | Código de identificação de fabricação        |                         |
|                 |        | 40015 (2 bytes)              | Código do distribuidor da marca própria      |                         |
|                 |        | 40016 (2 bytes)              | Perfil do equipamento                        |                         |
| 1               | Ler    | 40017                        | Unidades variáveis primárias                 | 3                       |
|                 |        | 40018 - 40019<br>(flutuação) | Variável primária                            |                         |
| 2               | Ler    | 40020 - 40021<br>(flutuação) | Corrente de malha variável primária          | 4                       |
|                 |        | 40022 - 40023<br>(flutuação) | Percentual da faixa da variável primária     |                         |
| 3               | Ler    | 40024                        | Código da unidade da variável secundária     | 9                       |
|                 |        | 40025 - 40026<br>(flutuação) | Variável secundária                          | -                       |
|                 |        | 40027                        | Código da unidade da variável terciária      |                         |
|                 |        | 40028 - 40029<br>(flutuação) | Variável terciária                           |                         |
|                 |        | 40030                        | Código da unidade da variável quaternária    |                         |
|                 |        | 40031 - 40032<br>(flutuação) | Variável quaternária                         | -                       |
| 6               | Gravar | 40036                        | Endereço de Sondagem (Polling)               | 2                       |
|                 |        | 40037                        | Modo de corrente de malha                    |                         |
| 8               | Ler    | 40038                        | Classificação da variável primária           | 4                       |
|                 |        | 40039                        | Classificação da variável secundária         |                         |
|                 |        | 40040                        | Classificação da variável terciária          |                         |
|                 |        | 40041                        | Classificação da variável quaternária        |                         |
| 34              | Gravar | 40042 - 40043<br>(flutuação) | Valor de amortecimento da variável primária  | 2                       |
| 38              | Gravar | 40012 (2 bytes)              | Contador de Alterações na Configuração       | 1                       |
| 44              | Gravar | 40026                        | Valor de amortecimento da variável primária  | 1                       |
| 71              | Gravar | 40044                        | Código de Bloqueio                           | 1                       |
| 76              | Ler    | 40045                        | Estado de bloqueio de leitura do equipamento | 1                       |

| Comando<br>HART | Тіро   | Endereço de<br>memória       | Variável do equipamento                                        | Contagem de<br>registro |
|-----------------|--------|------------------------------|----------------------------------------------------------------|-------------------------|
| 95              | Ler    | 40046 (2 bytes)              | Contagem das mensagens STX recebidas                           | 3                       |
|                 |        | 40047 (2 bytes)              | Contagem das mensagens ACK recebidas                           |                         |
|                 |        | 40048 (2 bytes)              | Contagem das mensagens BACK recebidas                          |                         |
| 103             | Gravar | 40049                        | Mensagem de ruptura                                            | 9                       |
|                 |        | 40050 - 40053<br>(hora)      | Período de atualização                                         |                         |
|                 |        | 40054 - 40057<br>(hora)      | Período de atualização máximo                                  |                         |
| 104             | Gravar | 40058                        | Mensagem de ruptura                                            | 6                       |
|                 |        | 40059                        | Código de seleção do modo de disparo de ruptura                |                         |
|                 |        | 40060                        | Classificação variável do equipamento para<br>nível de disparo |                         |
|                 |        | 40061                        | Código das unidades                                            |                         |
|                 |        | 40062 - 40063<br>(flutuação) | Nível do Disparo                                               |                         |
| 107             | Gravar | 40064                        | Código da variável do equipamento atribuído ao slot 0          | 9                       |
|                 |        | 40065                        | Código da variável do equipamento atribuído ao slot 1          |                         |
|                 |        | 40066                        | Código da variável do equipamento atribuído ao slot 2          | -                       |
|                 |        | 40067                        | Código da variável do equipamento atribuído ao slot 3          |                         |
|                 |        | 40068                        | Código da variável do equipamento atribuído ao slot 4          | -                       |
|                 |        | 40069                        | Código da variável do equipamento atribuído<br>ao slot 5       |                         |
|                 |        | 40070                        | Código da variável do equipamento atribuído<br>ao slot 6       |                         |
|                 |        | 40071                        | Código da variável do equipamento atribuído<br>ao slot 7       |                         |
|                 |        | 40072                        | Mensagem de ruptura                                            |                         |
| 108             | Gravar | 40073                        | Número de comando da mensagem de resposta a ser iniciado       | 2                       |
|                 |        | 40074                        | Mensagem de ruptura                                            |                         |
| 109             | Gravar | 40075                        | Código de Controle do Modo Burst                               | 2                       |
|                 |        | 40076                        | Mensagem de ruptura                                            |                         |

| Comando<br>HART | Тіро       | Endereço de<br>memória       | Variável do equipamento                                     | Contagem de<br>registro |
|-----------------|------------|------------------------------|-------------------------------------------------------------|-------------------------|
| 512/513         | Ler/gravar | 40077 (2 bytes)              | Código de País                                              | 2                       |
|                 |            | 40078                        | Unidades SI                                                 |                         |
| 1024            | Ler        | 40079                        | Código da variável do equipamento                           | 3                       |
|                 |            | 40080                        | Status variável do equipamento da família de temperatura    |                         |
|                 |            | 40081                        | Status da família de temperatura 0                          |                         |
| 1152            | Gravar     | 40082                        | Código da variável do equipamento                           | 3                       |
|                 |            | 40083                        | Tipo de haste                                               |                         |
|                 |            | 40084                        | Número de fios                                              |                         |
| 1792            | Ler        | 40085                        | Código da variável do equipamento                           | 4                       |
|                 |            | 40086                        | Status variável do equipamento de controle<br>PID           |                         |
|                 |            | 40087                        | Status da família de controle PID 0                         |                         |
|                 |            | 40088                        | Status da família de controle PID 1                         |                         |
| 1793            | Ler        | 40089                        | Código da variável do equipamento                           | 4                       |
|                 |            | 40090                        | Código da variável do equipamento de valor<br>de referência |                         |
|                 |            | 40091                        | Código da variável do medidor                               |                         |
|                 |            | 40092                        | Código da variável manipulada                               |                         |
| 1794            | Ler        | 40093                        | Código da variável do equipamento                           | 15                      |
|                 |            | 40094                        | Unidades de entrada PID                                     |                         |
|                 |            | 40095 - 40096<br>(flutuação) | Valor de referência                                         |                         |
|                 |            | 40097                        | Status do valor de referência                               |                         |
|                 |            | 40098 - 40099<br>(flutuação) | Valor de medição                                            |                         |
|                 |            | 40100                        | Status de medição                                           |                         |
|                 |            | 40101 - 40102<br>(flutuação) | Erro                                                        |                         |
|                 |            | 40103                        | Status de Erro                                              |                         |
|                 |            | 40104                        | Unidades de saída PID                                       |                         |
|                 |            | 40105 - 40106<br>(flutuação) | Unidades de saída PID                                       |                         |
|                 |            | 40107                        | Status MV                                                   |                         |
| 1921            | Gravar     | 40108                        | Código da variável do equipamento                           | 4                       |

| Comando<br>HART | Тіро           | Endereço de<br>memória       | Variável do equipamento                          | Contagem de<br>registro |
|-----------------|----------------|------------------------------|--------------------------------------------------|-------------------------|
|                 |                | 40109                        | Unidades da banda proporcional                   |                         |
|                 |                | 40110 - 40111<br>(flutuação) | Banda proporcional                               |                         |
| 1922            | Gravar         | 40112                        | Código da variável do equipamento                | 3                       |
|                 |                | 40113 - 40114                | Tempo integral em repetições/min                 |                         |
| 1923            | Gravar         | 40115                        | Código da variável do equipamento                | 4                       |
|                 |                | 40116                        | Unidade variável manipulada                      |                         |
|                 |                | 40117 - 40118<br>(flutuação) | Taxa da variável manipulada de mudança de limite |                         |
| 1924            | Gravar         | 40119                        | Código da variável do equipamento                | 4                       |
|                 |                | 40120                        | Unidades do valor de referência                  |                         |
|                 |                | 40121 - 40122<br>(flutuação) | Taxa do valor de referência do limite de mudança | _                       |
| 1925            | Gravar         | 40123                        | Código da variável do equipamento                | 4                       |
|                 |                | 40124                        | Unidade à prova de falhas                        |                         |
|                 |                | 40125 - 40126<br>(flutuação) | Nível de saída à prova de falhas                 | -                       |
| 1926            | Gravar         | 40127                        | Código da variável do equipamento                | 3                       |
|                 |                | 40128 - 40129<br>(flutuação) | Tempo derivativo em minutos                      |                         |
| 1927            | Gravar         | 40130                        | Código da variável do equipamento                | 4                       |
|                 |                | 40131                        | Temporização de derrame habilitado               |                         |
|                 |                | 40132 - 40133<br>(flutuação) | Tempo de derrame em segundos                     |                         |
| 768             | Gravar         | 40134 - 40141 (15<br>bytes)  | Valor da senha de acesso                         | 8                       |
| 769             | Ler            | 40142                        | Modo sem fio                                     | 9                       |
|                 |                | 40143 (2 bytes)              | Status do acesso                                 |                         |
|                 |                | 40144                        | Número de equipamentos próximos<br>disponíveis   |                         |
|                 |                | 40145                        | Números de pacotes de anúncio recebidos          |                         |
|                 |                | 40146                        | Número de tentativas de conexão                  | ]                       |
|                 |                | 40174 - 40148                | Temporizador de nova tentativa de conexão        | 1                       |
|                 |                | 40149 - 40150                | Tempo de pesquisa de rede                        |                         |
| 773/774         | Ler/<br>Gravar | 40155 (2 bytes)              | ID da rede                                       | 1                       |

| Comando<br>HART | Тіро           | Endereço de<br>memória     | Variável do equipamento                                                    | Contagem de<br>registro |
|-----------------|----------------|----------------------------|----------------------------------------------------------------------------|-------------------------|
| 778             | Ler            | 40156 (2 bytes)            | Vida da bateria                                                            | 1                       |
| 779             | Ler            | 40157 (2 bytes)            | Número de pacotes gerados por esse<br>equipamento desde o último relatório | 5                       |
|                 |                | 40158 (2 bytes)            | Número de pacotes concluídos desde o último relatório                      |                         |
|                 |                | 40159                      | Número de falhas MAC MIC                                                   |                         |
|                 |                | 40160                      | Número de falhas MIC de rede                                               |                         |
|                 |                | 40161                      | Status da alimentação                                                      |                         |
| 781             | Ler            | 40194                      | Apelido                                                                    | 1                       |
| 795/796         | Ler/           | 40162                      | Tipo de temporizador                                                       | 3                       |
|                 | Gravar         | 40163 - 40164 (4<br>bytes) | Intervalo de tempo                                                         |                         |
| 797/798         | Ler/<br>Gravar | 40165                      | Potência de saída em dbm                                                   | 1                       |
| 804/805         | Ler/gravar     | 40166                      | Modo CCA                                                                   | 1                       |
| 808/809         | Ler/gravar     | 40167                      | Tempo para ativação configurado no<br>momento                              | 1                       |
| 810/811         | Ler/gravar     | 40168                      | Prioridade de acesso                                                       | 1                       |
| 817             | Ler            | 40169                      | Número de bits na nova matriz do mapa de canais                            | 3                       |
|                 |                | 40170                      | Matriz do mapa de canais atual                                             |                         |
|                 |                | 40171                      | Matriz do mapa de canais pendente                                          |                         |
| 818             | Gravar         | 40169                      | Número de bits na nova matriz do mapa de canais                            | 2                       |
|                 |                | 40170                      | Matriz do mapa de canais atual                                             |                         |
| 821/822         | Ler/<br>Gravar | 40174                      | Código do modo de acesso de rede                                           | 1                       |
| 840             | Ler            | 40390 - 4392 (5<br>bytes)  | ID exclusivo do equipamento                                                | 30                      |
|                 |                | 40393 (2 bytes)            | Número de gráficos ativos                                                  |                         |
|                 |                | 40394 (2 bytes)            | Número de quadros ativos                                                   |                         |
|                 |                | 40395 (2 bytes)            | Número de links ativos                                                     |                         |
|                 |                | 40396                      | Número de equipamentos próximos                                            |                         |
|                 |                | 40397 - 40398              | Latência média de comunicação                                              |                         |
|                 |                | 40399 (2 bytes)            | Número de acessos                                                          |                         |
|                 |                | 40400 - 40401              | Data do acesso mais recente                                                |                         |

| Comando<br>HART | Тіро   | Endereço de<br>memória      | Variável do equipamento                                            | Contagem de<br>registro |
|-----------------|--------|-----------------------------|--------------------------------------------------------------------|-------------------------|
|                 |        | 40402 - 40403               | Hora do dia em que o equipamento foi<br>acessado mais recentemente |                         |
|                 |        | 40404 - 40405               | Número de pacotes gerados por esse<br>equipamento                  |                         |
|                 |        | 40406 - 40407               | Número de pacotes concluídos por esse equipamento                  | -                       |
|                 |        | 40408 - 40409               | Número de falhas MIC da camada link de<br>dados detectadas         |                         |
|                 |        | 40410 - 40411               | Número de falhas MIC da camada de rede<br>(sessão) detectada       | -                       |
|                 |        | 40412 - 40413               | Número de erros CRC detectados                                     |                         |
|                 |        | 40414 - 40415               | Número de valores nonce não recebidos por<br>esse equipamento      |                         |
|                 |        | 40416 - 40417               | Número de valores nonce não recebidos do equipamento               | -                       |
|                 |        | 40418 - 40419               | Desvio padrão de latência                                          |                         |
| 960             | Gravar | 40193                       | Motivo                                                             | 1                       |
| 962             | Gravar | 40194                       | Apelido                                                            | 1                       |
| 972             | Gravar | 40195 - 40197               | Hora na qual suspender a rede                                      | 6                       |
|                 |        | 40198 - 40200               | Hora na qual retomar a rede                                        |                         |
| 20              | Ler    | 40201 - 40216               | Tag longa                                                          | 16                      |
| 12              | Ler    | 40217 - 40228               | Mensagem                                                           | 12                      |
| 42              | Ler    | 40229                       | Redefinição do equipamento                                         | 1                       |
| 48              | Ler    | 40230 - 40232 (6<br>bytes)  | Status específicos do equipamento                                  | 17                      |
|                 |        | 40233                       | Status prolongado do equipamento                                   |                         |
|                 |        | 40234                       | Modo de operação do equipamento                                    |                         |
|                 |        | 40235                       | Status Padronizado 0                                               |                         |
|                 |        | 40236                       | Status Padronizado 1                                               |                         |
|                 |        | 40237                       | Canal analógico saturado                                           |                         |
|                 |        | 40238                       | Status Padronizado 2                                               |                         |
|                 |        | 40239                       | Status Padronizado 3                                               |                         |
|                 |        | 40240                       | Canal analógico fixo                                               |                         |
|                 |        | 40241 - 40246 (11<br>bytes) | Status específicos do equipamento                                  |                         |
| 74              | Ler    | 40309                       | Nº máximo de cartões de E/S                                        | 7                       |

| Comando<br>HART | Тіро   | Endereço de<br>memória      | Variável do equipamento                                                             | Contagem de<br>registro |
|-----------------|--------|-----------------------------|-------------------------------------------------------------------------------------|-------------------------|
|                 |        | 40310                       | Nº máximo de canais por cartões de E/S                                              |                         |
|                 |        | 40311                       | № máximo de sub-equipamentos por canal                                              |                         |
|                 |        | 40312                       | Número de equipamentos detectados                                                   |                         |
|                 |        | 40313                       | Número máximo de resposta atrasadas                                                 |                         |
|                 |        | 40314                       | Modo mestre para comunicação nos canais                                             |                         |
|                 |        | 40315                       | Tentar novamente a contagem para usar ao<br>enviar comandos para um sub-equipamento |                         |
| 17              | Gravar | 40317 - 40328 (24<br>bytes) | Cadeia de caracteres da mensagem                                                    | 12                      |
| 22              | Gravar | 40330 - 40345 (32<br>bytes) | Tag longa                                                                           | 16                      |
| 75              | Ler    | 40347                       | O mesmo do comando O                                                                | 17                      |
| 105             | Gravar | 40359                       | Mensagem de ruptura                                                                 | 1                       |
| 105             | Ler    | 40361                       | Código de Controle do modo burst                                                    | 22                      |
|                 |        | 40362                       | Marcador de expansão do número de comando                                           |                         |
|                 |        | 40363                       | Código da variável do equipamento atribuído<br>ao slot O                            |                         |
|                 |        | 40364                       | Código da variável do equipamento atribuído<br>ao slot 1                            |                         |
|                 |        | 40365                       | Código da variável do equipamento atribuído<br>ao slot 2                            |                         |
|                 |        | 40366                       | Código da variável do equipamento atribuído<br>ao slot 3                            |                         |
|                 |        | 40367                       | Código da variável do equipamento atribuído<br>ao slot 4                            |                         |
|                 |        | 40368                       | Código da variável do equipamento atribuído<br>ao slot 5                            |                         |
|                 |        | 40369                       | Código da variável do equipamento atribuído<br>ao slot 6                            |                         |
|                 |        | 40370                       | Código da variável do equipamento atribuído<br>ao slot 7                            |                         |
|                 |        | 40371                       | Mensagem de ruptura                                                                 |                         |
|                 |        | 40372                       | Número máximo das mensagens de ruptura<br>compatível com o equipamento              |                         |
|                 |        | 40373 (2 bytes)             | Número de comando prolongado                                                        |                         |
|                 |        | 40374 - 40375               | Tempo de atualização em 1/32 de<br>milissegundo                                     |                         |

| Comando<br>HART | Тіро | Endereço de<br>memória | Variável do equipamento                                     | Contagem de<br>registro |
|-----------------|------|------------------------|-------------------------------------------------------------|-------------------------|
|                 |      | 40376 - 40377          | Tempo de atualização máximo em 1/32 de milissegundo         |                         |
|                 |      | 40378                  | Código do modo de disparo de ruptura                        |                         |
|                 |      | 40379                  | Classificação variável do equipamento para valor de disparo |                         |
|                 |      | 40380                  | Código das unidades                                         |                         |
|                 |      | 40381 - 40382          | Valor de disparo                                            |                         |

#### 8.1.3 Códigos de exceção Modbus

| Código | Significado                                                                                                    |
|--------|----------------------------------------------------------------------------------------------------|
| 0x01   | Sem a presença de bytes de solicitação (somente mapeamento estendido).<br>Solicitação de leitura inválida para o registro "Número de equipamentos próximos" a partir do sub-<br>equipamento (somente mapeamento condensado). |
| 0x02   | O endereço inicial não existe no mapeamento.                                                                                                    |
| 0x03   | Registro inicial válido, mas o comprimento das solicitações se estende pelo menos um registro não mapeado<br>Equipamento WirelessHART desconectado (somente mapeamento condensado).                                          |
| 0x06   | Equipamento de campo WirelessHART está envolvido no processamento de outro comando. Tentar novamente mais tarde.                                                                                                    |
| 0x0b   | Indica que não há resposta obtida a partir do equipamento de destino.                                                                                                    |

Para evitar notificações de exceção Modbus, leia cada dado individual do equipamento independentemente. No caso de desconexão do equipamento, a leitura de dados a partir de múltiplos equipamentos em uma leitura de bloco resultará em um erro de leitura de bloco Modbus completo.

# 8.2 HART IP

#### 8.2.1 Comandos concluídos do gateway

O FieldGate SWG50 fornece informações sobre os seguintes comandos HART:

| Comando             | Função                      |  |
|---------------------|-----------------------------|--|
| Comandos universais |                             |  |
| 0                   | Ler identificador único     |  |
| 12                  | Ler mensagem                |  |
| 13                  | Ler TAG, descritor, data    |  |
| 17                  | Gravar mensagem             |  |
| 18                  | Gravar TAG, descritor, data |  |

| Comando                  | Função                                        |  |
|--------------------------|-----------------------------------------------|--|
| 20                       | Ler Tag longa                                 |  |
| 22                       | Gravar Tag longa                              |  |
| 38                       | Redefinir marcador alterado da configuração   |  |
| Comandos práticos comuns |                                               |  |
| 74                       | Ler os recursos do sistema de E/S             |  |
| 77                       | Enviar comando para um sub-equipamento        |  |
| 84                       | Ler resumo de identidade do sub-equipamento   |  |
| 89                       | Ajustar o relógio em tempo real               |  |
| 106                      | Respostas atrasadas removidas                 |  |
| Comandos sem fio         |                                               |  |
| 773                      | Ler ID da rede                                |  |
| 774                      | Gravar ID da rede                             |  |
| 836                      | Remover resposta em cache para um equipamento |  |
| Diagnóstico              |                                               |  |
| CMD 833 Diagnóstico      |                                               |  |

### 8.2.2 Comandos especiais

O FieldGate SWG50 é compatível com a ativação de Tubulações Rápidas para transferência de dados de bloco usando os seguintes comandos:

| CMD 146 (Gravar Status de Tubulação Rápida do Equipamento) | Valor de Byte(s)                           |
|------------------------------------------------------------|--------------------------------------------|
| Solicitação                                                | ID Exclusivo de equipamento de 5 bytes 0-4 |

| Status da tubulação 5 (OFF, ON_BI, ON_UP, ON_DOWN) | Valor de Byte(s)                                                                                 |
|----------------------------------------------------|--------------------------------------------------------------------------------------------------|
| Resposta                                           | ID Exclusivo de equipamento de 5 bytes 0-4<br>Status da tubulação 5 (OFF, ON_BI, ON_UP, ON_DOWN) |

| CMD 147 (Obter ID do equipamento da tubulação ativa) | Valor de Byte(s)                           |
|------------------------------------------------------|--------------------------------------------|
| Solicitação<br>Nenhum<br>Resposta                    | ID Exclusivo de equipamento de 5 bytes 0-4 |

| CMD 147 (Obter ID do equipamento da tubulação ativa) | Valor de Byte(s)                           |
|------------------------------------------------------|--------------------------------------------|
| Solicitação<br>Nenhum<br>Resposta                    | ID Exclusivo de equipamento de 5 bytes 0-4 |

| CMD 148 (Gravar Status de roteamento do equipamento) | Valor de Byte(s)                                                                                         |
|------------------------------------------------------|----------------------------------------------------------------------------------------------------|
| Solicitação                                          | ID Exclusivo de equipamento de 5 bytes 0-4<br>Status de roteamento 5 (Habilitar/Desabilitar)<br>Resposta |
|                                                      | ID Exclusivo de equipamento de 5 bytes 0-4<br>Status de roteamento 5 (Habilitar/Desabilitar)             |

# 9 Comissionamento

# 9.1 Verificação da função

- Verificação pós-instalação  $\rightarrow \cong 14$
- Verificação pós-conexão

# 9.2 Configuração do equipamento

- 1. Conecte o equipamento à rede.
- 2. Ajuste o endereço IP do computador conectado à faixa IP do SWG50 como segue.

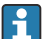

#### IP Padrão do FieldGate SWG50:

Endereço de IP: 192.168.254.254 Máscara de subrede 255.255.255.0

3. Abrir conexões de rede.

4. Selecione Properties clicando com o botão direito do mouse.

└ A caixa de diálogo**General** abre.

| Internet Protocol Version 4 (TCP/IPv4) Properties                                                                                                    |                       |     |  |
|----------------------------------------------------------------------------------------------------|-----------------------|-----|--|
| General                                                                                                    |                       |     |  |
| You can get IP settings assigned automatically if your network supports<br>this capability. Otherwise, you need to ask your network administrator<br>for the appropriate IP settings. |                       |     |  |
| Obtain an IP address automatically                                                                                                    |                       |     |  |
| • Use the following IP address:                                                                                                    |                       | - 1 |  |
| IP address:                                                                                                    | 192 . 168 . 254 . 010 |     |  |
| Subnet mask:                                                                                                    | 255.255.255.0         |     |  |
| Default gateway:                                                                                                    |                       |     |  |
| Obtain DNS server address autom                                                                                                    | natically             |     |  |
| Use the following DNS server addresses:                                                                                                    |                       |     |  |
| Preferred DNS server:                                                                                                    |                       |     |  |
| Alternate DNS server:                                                                                                    |                       |     |  |
| Validate settings upon exit Advanced                                                                                                    |                       |     |  |
|                                                                                                    | OK Cance              | 9   |  |

- 5. Clique em**Use the following IP address** e insira o endereço IP.
- 6. Insira "255.255.255.0" no campoSubnet mask e clique em OK.
- O endereço IP especificado para o computador deve ser diferente do endereço do FieldGate SWG50.

#### 9.3 Login

- 1. Certifique-se de que o computador conectado está na faixa de IP do FieldGate SWG50.
- 2. Abra o navegador de rede e insira o endereço IP do FieldGate SWG50.
  - ← O servidor de rede com a janela de início de sessão abre.
- 3. Insira as informações de início de sessão "admin".
  - └ O servidor de rede abre.

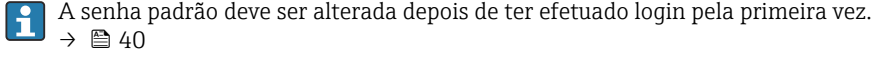

A operação de múltiplos equipamentos com endereços IP pré-definidos de fábrica causarão um conflito na rede, com a possibilidade de que parâmetros incorretos sejam configurados nos módulos FieldGate SWG50. Ao programar módulos pela primeira vez, é importante ativar apenas um de cada vez e alterar o endereço IP de cada módulo com um endereço IP exclusivo. Depois que todos os equipamentos tiverem um endereço IP exclusivo, eles podem ser ativados juntos na mesma rede.

#### 9.3.1 Alteração do nome do usuário e senha

- 1. No menu Navegação, clique em **Configuration -> Usernames/Passwords**.
  - 🛏 A caixa de diálogo Configuration Usernames/Passwords Modificationaparece.

| Admin Username                                                                                                    | admin              |
|----------------------------------------------------------------------------------------------------|--------------------|
| Old Admin Password                                                                                                    |                    |
| New Admin Password                                                                                                    |                    |
| Retype New Admin Password                                                                                                    |                    |
| Change Monitor Username/P                                                                                                    | assword            |
| Change Monitor Username/P                                                                                                    | assword            |
| Change Monitor Username/P<br>Monitor Username                                                                                | Assword<br>Monitor |
| Change Monitor Username/P<br>Monitor Username<br>Old Monitor Password                                                        | Monitor            |
| Change Monitor Username/P<br>Monitor Username<br>Old Monitor Password<br>New Monitor Password                                | Monitor            |
| Change Monitor Username/P<br>Monitor Username<br>Old Monitor Password<br>New Monitor Password<br>Retype New Monitor Password | Assword<br>Monitor |
| Change Monitor Username/P<br>Monitor Username<br>Old Monitor Password<br>New Monitor Password<br>Retype New Monitor Password | Monitor            |
| Change Monitor Username/P<br>Monitor Username<br>Old Monitor Password<br>New Monitor Password<br>Retype New Monitor Password | Monitor            |

2. Faça as alterações e clique em **Submit**.

As alterações são aceitas.

# 10 Diagnósticos e solução de problemas

# 10.1 Solução de problemas geral

| Problema                                                                                                    | Solução                                                                                                    |
|----------------------------------------------------------------------------------------------------|----------------------------------------------------------------------------------------------------|
| O acesso ao servidor de rede<br>não é possível.                                                                          | Verifique a fonte de alimentação do equipamento (ST-LED no ERR-LED desligado).<br>Verifique a conexão do cabo entre o computador e o equipamento.<br>Verifique as configurações de rede do computador e do equipamento.<br>Verifique os endereços IP e a máscara de subrede.                                                                                        |
| A conexão com os<br>equipamentos WirelessHART<br>está demorando muito ou eles<br>não estão se comunicando<br>entre eles. | "Active Advertising" deve ser habilitado.<br>Verifique a ligação elétrica dos equipamentos.<br>Verifique a fonte de alimentação.<br>Verifique o ID de rede e a senha de rede.<br>Verifique a representação hexadecimal correta do ID de rede e a senha de rede.<br>Verifique a faixa de comunicação do equipamento e os equipamentos WirelessHART<br>na mesma rede. |

| Problema                                              | Solução                                                                                                    |
|-------------------------------------------------------|----------------------------------------------------------------------------------------------------|
| LED de erro está aceso                                | Verifique as notificações de status<br>O arquivo de configuração está corrompido ou faltando: leitura do problema/parsing<br>do arquivo de configuração XML do equipamento<br>Um ou mais sistemas podem não iniciar corretamente ou um aplicativo não pôde ser<br>inicializado: Se os erros não forem excluídos depois de alguns minutos, o equipamento<br>deve ser reiniciado.<br>Os componentes importantes do sistema não puderam ser inicializados corretamente:<br>Verifique as aplicações e ferramentas.<br>Fila do gerenciador de rede cheia: Reduzir taxa de varredura. É possível armazenar até<br>100 notificações. |
| Modbus                                                | Verifique os endereços Modbus.<br>Verifique o suporte para comandos do equipamento WirelessHART, adaptador e<br>equipamento HART.                                                                                                    |
| O equipamento<br>WirelessHART conecta e<br>desconecta | Verifique a estabilidade e o número de acessos.<br>Se os acessos aumentarem, adicione um repetidor.                                                                                                    |
| Não há conexão de um novo<br>equipamento              | Verifique o ID de rede e a chave de conexão.<br>Verifique a lista de controle de acesso.<br>Certifique-se de que o novo equipamento esteja ligado.                                                                                                    |
| Vida da bateria baixa                                 | Substitua a bateria.                                                                                                    |
| O sinal sem fio está muito<br>fraco                   | Certifique-se de que a antena não esteja bloqueada.                                                                                                    |
| Rede fraca                                            | Verifique a comunicação. Cada equipamento deve conseguir se comunicar com pelo menos três equipamentos.                                                                                                    |

# 10.2 Informações de diagnóstico através de diodos de emissão de luz

| ST   | Piscando em verde    | Tensão aplicada, o equipamento está ativo |
|------|----------------------|-------------------------------------------|
|      | Piscando em vermelho | Equipamento inicializado                  |
|      | desligado            | Equipamento desligado                     |
| MESH | Aceso em verde       | Equipamento WirelessHART conectado        |
|      | desligado            | Não há equipamento WirelessHART conectado |
| ERR  | Aceso em vermelho    | Erro interno                              |
|      | desligado            | Operação normal                           |

# 10.3 Informações de diagnóstico no navegador de rede

O diagnóstico avançado é possível através do servidor de rede integrado.

# 10.4 Registro de eventos

Essa página mostra o protocolo do sistema. Podem ser necessários vários segundos para a página carregar.

- ▶ No menu Navegação, clique em Monitoring/Reports -> System Log.
  - 🕒 A caixa de diálogo Monitoring System Logaparece.

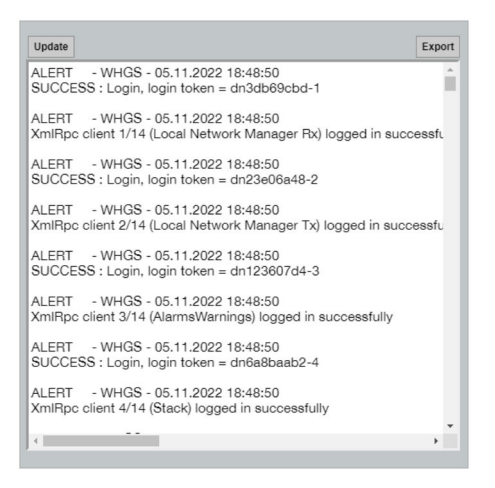

# 10.5 Reset do equipamento

- ► No menu Navegação, clique em Configuration -> Store Retrieve Settings.
  - A caixa de diálogo Configuration Store Retrieve Settingsaparece.

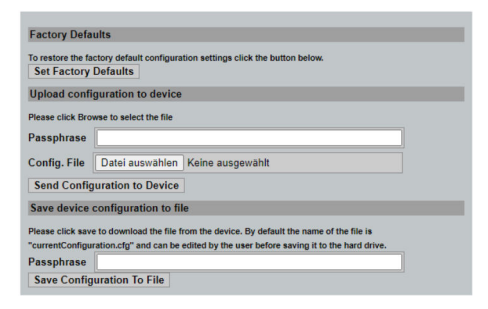

#### Reset do equipamento:

- Clique no botão Set Factory DefaultsOK.
  - └ Todas as configurações, incluindo o endereço IP, são redefinidas com os ajustes de fábrica.

#### Carregar a configuração no equipamento:

- 1. Clique no botão **Selecionar arquivo**.
- 2. Navegue até o arquivo desejado. O campo**Passphrase** deve ser preenchido.

- 3. Clique no botão Send Configuration to DeviceOK.
  - 🛏 O carregamento começa.
  - O FieldGate SWG50 pode exportar uma configuração existente para o disco rígido do computador. Observe que é necessário ter uma senha. É necessário uma senha de 10 dígitos para proteger e depois validar o arquivo antes que ele seja salvo ou possa ser recuperado de um computador. Isso evita que usuários não autorizados apliquem o arquivo de configuração do sistema a um ponto de acesso não autorizado para ter acesso à rede. Anote essa senha sempre que salvar um arquivo de configuração. Ela deve ser reinserida sempre que o arquivo de configuração for carregado no gateway.

# 11 Manutenção

# 11.1 Atualização do firmware

Nessa página o firmware atual pode ser exibido ou é possível instalar uma versão.

- 1. No menu Navegação, clique em Maintenance -> Firmware Update.
  - ← A caixa de diálogo **Software Updates**aparece.

| Name of File to D<br>Enter the file name | ownload<br>with the full path or click Browse to se | elect the file. |
|------------------------------------------|-----------------------------------------------------|-----------------|
| Datei auswählen                          | Keine ausgewählt                                    |                 |
| Current Firmware                         | Version: Version 1.01 (2022<br>Update Firmware      | -0321-1552)     |

- 2. Clique no botão Selecionar arquivo e navegue até o arquivo necessário.
- 3. Clique em Atualizar Firmware.
  - └ A nova versão do firmware está instalada.

## 11.2 Utilidades

- ▶ No menu Navegação, clique em Maintenance -> Utilities.
  - ← A caixa de diálogo **Utilities**aparece.

| Ping                        |           |      |
|-----------------------------|-----------|------|
| IP address or hostname:     |           |      |
|                             |           | Ping |
|                             |           |      |
| Auto Logout Timer           |           |      |
| <ul> <li>Disable</li> </ul> |           |      |
| 10 Minutes                  |           |      |
| 60 Minutes                  |           |      |
|                             | Submit    |      |
| Reform WirelessHAR          | T Network |      |
| Reform Now                  |           |      |

#### Ping

- 1. Insira o endereço IP ou o nome do host .
- 2. Clique em Ping.

O display indica se o equipamento está conectado e operacional.

#### Temporizador de término de sessão automático

- 1. Selecione a opção relevante.
- 2. Clique em Submit.

As alterações são aceitas.

#### Reformatação da rede WirelessHART

► Clique em **Reform Now**.

A rede WirelessHART é reorganizada.

### 11.3 Reinicialização

O FieldGate SWG50 pode ser reiniciado nessa página.

- 1. No menu Navegação, clique em Maintenance -> Reboot.
  - └ A caixa de diálogo **Reboot Device**aparece.

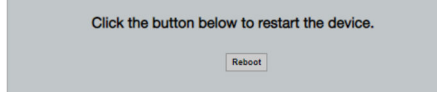

- 2. Clique no botão **Reiniciar**.
- 3. Confirmar **Reboot**.
  - └ O FieldGate SWG50 é reiniciado.

# 12 Reparo

# 12.1 Informações gerais

Reparos pode ser realizados apenas pela equipe da Endress+Hauser ou por uma pessoa autorizada e treinada pela Endress+Hauser.

# 12.2 Peças de reposição

Acessórios atualmente disponíveis para o produto podem ser selecionados através do Configurador de Produtos em <u>www.endress.com</u>:

- 1. Selecione o produto usando os filtros e o campo de pesquisa.
- 2. Abra a página do produto.
- 3. Selecione **Peças de reposição & Acessórios**.

# 12.3 Devolução

As especificações para devolução segura do equipamento podem variar, dependendo do tipo do equipamento e legislação nacional.

- 1. Consulte a página na web para informações: http://www.endress.com/support/return-material
  - └→ Selecione a região.
- 2. Devolva o equipamento caso sejam necessários reparos ou calibração de fábrica ou caso o equipamento errado tenha sido solicitado ou entregue.

# 12.4 Descarte

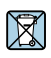

Se solicitado pela Diretriz 2012/19/ da União Europeia sobre equipamentos elétricos e eletrônicos (WEEE), o produto é identificado com o símbolo exibido para reduzir o descarte de WEEE como lixo comum. Não descartar produtos que apresentam esse símbolo como lixo comum. Ao invés disso, devolva-os ao fabricante para descarte sob as condições aplicáveis.

# 13 Acessórios

Acessórios atualmente disponíveis para o produto podem ser selecionados através do Configurador de Produtos em www.endress.com:

- 1. Selecione o produto usando os filtros e o campo de pesquisa.
- 2. Abra a página do produto.
- 3. Selecione **Peças de reposição & Acessórios**.

# 14 Dados técnicos

Para mais informações sobre os "dados técnicos": consulte as Informações técnicas.

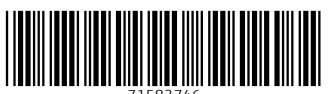

71583746

# www.addresses.endress.com

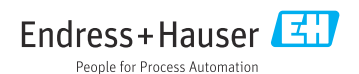